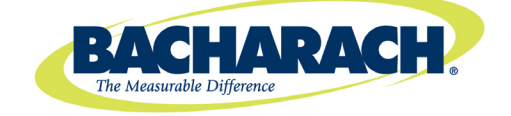

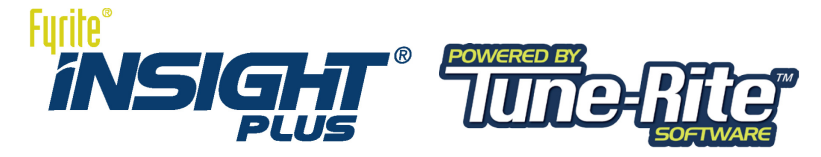

Rı

# Tune-Rite<sup>™</sup> Software **Operation Manual**

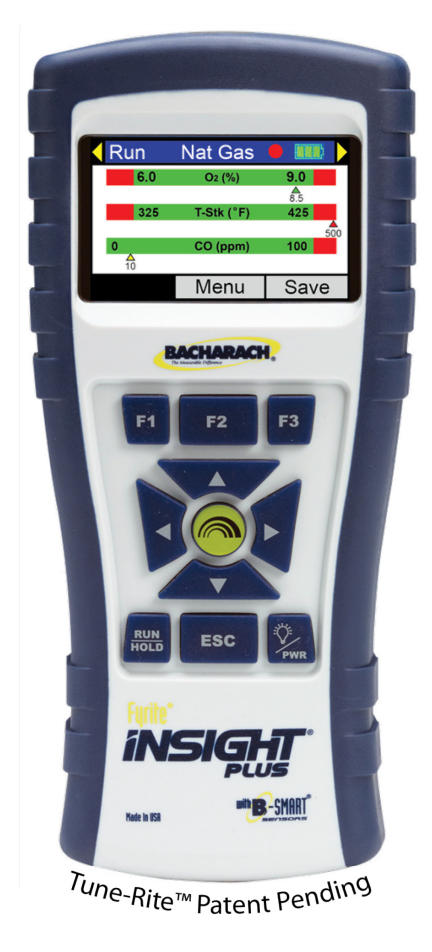

| Run Nat Gas 🛑 🗨 🕨       | B               | ACHARAC                  | H H         |
|-------------------------|-----------------|--------------------------|-------------|
| 6.0 O2 (%) 9.0          |                 |                          |             |
| <b>A</b> 8.5            | BAC             | HARACH, Ir<br>sight Plus | )C.         |
| 375 T-Stk ( F) 550      | 8               | N: AB1234                |             |
| 0 CO (ppm) 100          | As F            | ound Condi               | tion:       |
| <u>_10</u>              | Time:           | 03:46:21                 | PM          |
| Menu Save               | Date:           | 04/09/14<br>Eucl         |             |
|                         |                 | Nat. Gas                 |             |
| Tune-Rite Results       | 02              | 8.                       | .5 X        |
|                         | CO              | 3                        | 39 ppm      |
| Overfired               | CO <sub>2</sub> | 75.                      | . Ø X       |
| Burner                  | T-Stk           | 5                        | 80 °F       |
| Heat Exchanger          | T-Air           | 80.                      | 0 °F        |
| Filter                  | EA              | 61                       | .0 %        |
|                         | CO (O)          | 5                        | 71 ppm      |
| List Menu Analyze       | As L            | eft Condit               | ion:        |
|                         | Time:           | 07:09:28                 | PM          |
| 🖌 Run 🛛 Nat Gas 🌒 🗕 🖛 🕨 | Bate:           | 04/09/14                 |             |
| 02 85%                  |                 | Nat. Gas                 |             |
| CO110 ppm               | 02              | 8.                       | .0 %        |
| Eff Analyzing 0 %       | CO              |                          | 14 ppm      |
|                         | EII<br>CO.      | /6.                      | .8 X<br>3 Y |
| T-STK 500 °F            | T-Stk           | 4                        | 90 °F       |
| Print Menu Save         | T-Air           | 80.                      | 0 °F        |
| Think Monta Sato        | EA              | 55                       | .Ø %        |
|                         | CO (O)          |                          | 23 ppm      |
| Checklist               | Serv            | rice Checkl              | ist         |
| 🗹 Gas Pressure          | Time:           | 07:09:57                 | PM          |
| X Cracked Heat Ex       | Date:           | 04/09/14:                |             |
|                         | ⊠ Ga            | s Pressure               | Ev          |
|                         | ⊠ Di            | rty Burner               |             |
| Fiame impingement       | ⊮ F1<br>⊮ Bu    | ame Imping<br>rner Debri | ement<br>S  |
| Print Back Save         |                 |                          |             |
|                         |                 |                          |             |

P/N: 0024-9504 **Revision 0** July 2014

#### Product Leadership • Training • Service • Reliability

# **Table of Contents**

| SECTION 1. INTRODUCTION                                       | 3  |
|---------------------------------------------------------------|----|
| SECTION 2. SAFETY                                             | 4  |
| 2.1. Conventions                                              | 4  |
| 2.2. Safety Precautions                                       | 5  |
| 2.3. Data Ranges                                              | 6  |
| SECTION 3. TUNE-RITE™ BASICS                                  | 7  |
| 3.1. Supported Appliances and Fuel Types                      | 7  |
| 3.2. Typical Combustion Process Review                        | 8  |
| 3.3. The Tune-Rite™ Integration                               | 9  |
| SECTION 4. USING TUNE-RITE™                                   | 12 |
| 4.1. Introduction                                             |    |
| 4.2. Selecting Fuel Type and Accessing Tune-Rite <sup>™</sup> |    |
| 4.3. Furnace/Boiler Light-Off                                 |    |
| 4.4. Sample Smoke Test (Oil-Fired Appliances Only)            |    |
| 4.5. Tune-Rite <sup>™</sup> Draft Analysis                    |    |
| 4.6. Tune-Rite <sup>™</sup> Combustion Analysis               |    |
| 4.7. Custom Reporting                                         |    |
| SECTION 5. REFERENCE, SERVICE, AND SUPPORT                    | 31 |

# **List of Figures**

| Figure 1-1. | Fyrite <sup>®</sup> INSIGHT <sup>®</sup> Plus Reporting Package Kit | 3  |
|-------------|---------------------------------------------------------------------|----|
| Figure 3-1. | Typical Combustion Analysis Flowchart                               | 8  |
| Figure 3-2. | Accessing Tune-Rite <sup>™</sup> from the Main Menu                 | 9  |
| Figure 3-3. | Tune-Rite Process Map Integration                                   | 10 |
| Figure 4-1. | Fuel Selection Screens for Supported Fuel                           | 13 |
| Figure 4-2. | Fuel Selection Screens for Unsupported Fuel                         | 13 |
| Figure 4-3. | Cycling Through Tracking Options                                    | 16 |
| Figure 4-4. | Sample Printout Showing Service Checklist                           | 30 |

# **List of Tables**

| Table 2-1. | Default "In Range" Data Ranges Used During Analysis | 6  |
|------------|-----------------------------------------------------|----|
| Table 4-1. | Tune-Rite <sup>™</sup> Menu Navigation Keys         | 12 |
| Table 5-1. | Reference Material Part Numbers                     | 31 |

© Bacharach, Inc. 2014. All rights reserved.

# Section 1. Introduction

Thank you for purchasing a Bacharach Fyrite<sup>®</sup> INSIGHT<sup>®</sup> Plus. Your new combustion analyzer provides a suite of features and functionality to simplify the combustion analysis process. These features and functions are detailed in the Fyrite<sup>®</sup> INSIGHT<sup>®</sup> Plus manual that is included with your instrument.

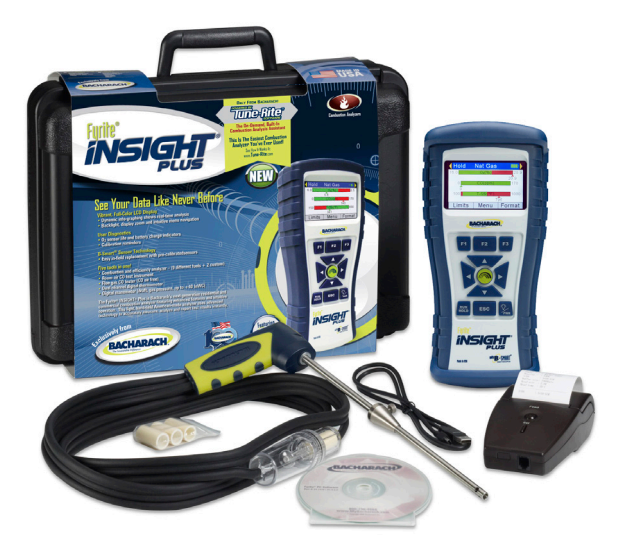

# Figure 1-1. Fyrite<sup>®</sup> INSIGHT<sup>®</sup> Plus Reporting Package Kit

Fyrite<sup>®</sup> INSIGHT<sup>®</sup> Plus is a next-generation combustion analyzer that integrates Bacharach's new Tune-Rite<sup>™</sup> combustion analysis assistant into the feature-rich, state-of-the-art programming of the traditional Fyrite<sup>®</sup> INSIGHT<sup>®</sup> Plus.

Bacharach's Fyrite<sup>®</sup> Tune-Rite<sup>™</sup> help system provides:

- A "when-you-need-it" solution that is integrated with the Fyrite<sup>®</sup> INSIGHT<sup>®</sup> Plus
- Guidance based on live data and typical characteristics of the combustion appliance
- An additional layer of diagnostic thoroughness to the traditional combustion analysis process
- Additional comfort and confidence for the service technician
- A detailed, customizable, and value-added service report for the customer

Tune-Rite<sup>™</sup> is a non-intrusive combustion analysis assistant offering as much

help as the technician chooses. It is integrated into the Fyrite<sup>®</sup> INSIGHT<sup>®</sup> Plus interface and provides feedback and diagnoses throughout the entire combustion analysis process if requested.

- It tells you when the combustion appliance is ready for analysis.
- It reviews combustion test results based on the appliance type, fuel type, and various live readings.
- It identifies possible causes and recommends ways to correct problems and improve overall combustion efficiency.
- It provides tools allowing you to track your progress through the analysis and troubleshooting process.
- It includes a reporting feature enabling you to build then print a customized summary report of your analysis, including "as found", "as left", and service checklist data.

It is a help *and* training tool that's as useful to the seasoned HVAC veteran as it is to the novice technician.

# Section 2. Safety

## 2.1. Conventions

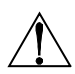

**WARNING:** A warning statement denotes a potential hazard associated with the use of this equipment. Failure to follow this information could result in serious personal injury or death.

**CAUTION:** A caution statement indicates a potentially hazardous situation which, if not avoided, may result in minor or moderate injury. Caution statements may also be used to alert against unsafe practices.

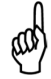

**IMPORTANT:** An important statement provides emphasis of an important feature, operation, etc. Failure to follow this information could void your warranty, result in improper operation, or cause equipment damage.

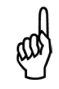

**NOTE:** A note statement provides emphasis of a feature, operation, practice, etc.

# 2.2. Safety Precautions

For important information on proper operation and operator safety, read and follow the contents of this manual. Failure to do so can result in serious injury, death, or property damage.

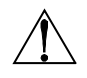

**WARNING:** Only trained technicians should use a combustion analyzer. Failure to adjust the appliance to specifications recommended by the appliance manufacturer can cause it to malfunction and result in serious injury, death, or property damage.

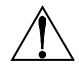

**WARNING:** Failure to prevent combustion by-products such as CO gas from leaking into the living space can create hazardous conditions that could result in serious injury, death, or property damage.

WARNING: Tune-Rite<sup>™</sup> screens help to optimize the combustion efficiency of a heating appliance while reducing flue gas emissions such as soot and CO. Before using the analyzer, read and follow the INSIGHT<sup>®</sup> Plus instruction manual. ALWAYS refer to the appliance manufacturer's instructions before servicing the appliance. Where the appliance manufacturer's recommendations are in conflict with the analyzer's screens, operating values, or instructions, the appliance manufacturer's recommendations take precedence and should always be followed.

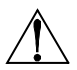

**WARNING:** After making appliance adjustments, always rerun the combustion analysis using the analyzer to confirm that the appliance is operating within the appliance manufacturer's recommendations.

### 2.3. Data Ranges

**WARNING:** The probable causes in the help screens are based on the appliance type and typical operating values. The operating values programmed in the analyzer are typical but not comprehensive.

CO recommendations are based on 100 ppm CO. Local rules and regulations always take precedence. Where applicable, smoke tests (in fuel oil applications) and draft tests (for all fuels) should be performed prior to combustion tests.

The operator should compare the appliance manufacturer's operating values to the analyzer's default values to ensure that analyzer results are applicable to the appliance under test. Review Table 2-1 for a list of default values used during the analysis.

| _                |                     |                            | Default "In Range" Data Ranges |                 |             |                       |
|------------------|---------------------|----------------------------|--------------------------------|-----------------|-------------|-----------------------|
| Fue              | Α                   | ppliance Type              | O₂<br>(%)                      | T-Stack<br>(°F) | CO<br>(ppm) | Draft-Stack<br>(inwc) |
| NG               |                     | Atmospheric<br>Draft (70%) | 6 to 9                         | 375 to 550      | < 100       | -0.01 to -0.05        |
| NG               | <sup>-</sup> urnace | Fan Induced<br>Draft (80%) | 6 to 9                         | 325 to 425      | < 100       | -0.01 to -0.05        |
| NG               | 1                   | Condensing<br>(90%)        | 5 to 9                         | < 125           | < 100       | n/a                   |
| NG               | Wat                 | er Heater                  | 5 to 9                         | 380 to 580      | < 100       | -0.01 to -0.05        |
| Oil <sup>1</sup> | ler                 | Flame<br>Retention         | 3 to 6                         | 350 to 500      | < 100       | -0.02 to -0.05        |
| Oil <sup>1</sup> | Boi                 | Non-Flame<br>Retention     | 5 to 9                         | 400 to 600      | < 100       | -0.02 to -0.05        |

Table 2-1. Default "In Range" Data Ranges Used During Analysis

1 – Fuel type "Oil" includes Oil #2, Oil #4, Oil # 6, and B5.

# Section 3. Tune-Rite™ Basics

# **3.1. Supported Appliances and Fuel Types**

The Fyrite<sup>®</sup> INSIGHT<sup>®</sup> Plus instrument is useful in analyzing the combustion process in a wide variety of applications. (For a complete list of features and applications, refer to your Fyrite<sup>®</sup> INSIGHT<sup>®</sup> Plus combustion analyzer manual.) Tune-Rite<sup>TM</sup> focuses exclusively on the gas-fired furnaces, gas-fired water heaters, and oil-fired boilers listed below.

Supported Appliance Types are shown below.

- Natural gas (NG) 70% efficient atmospheric furnaces
- Natural gas (NG) 80% efficient induced furnaces
- Natural gas (NG) 90% high-efficiency/condensing furnaces
- Natural gas (NG) water heaters (standard and FVIR)
- Flame retention oil boilers (>80% efficient)
- Non-flame retention oil boilers (<75% efficient)

Supported Tune-Rite<sup>™</sup> Fuel Types are shown below.

- Natural gas
- Oil #2
- Oil #4
- Oil #6
- B5

Refer to your Fyrite<sup>®</sup> INSIGHT<sup>®</sup> Plus manual for the locations of sampling points on your combustion appliance.

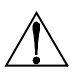

**IMPORTANT:** Review the appliance manufacturer's recommendations for the combustion device being tested, and be aware of accepted practices of the local jurisdiction before introducing sampling holes into exhaust pipes or ducts.

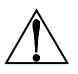

**WARNING:** To prevent dangerous exhaust gases from leaking into the space, be sure to completely and securely seal any sampling holes made in the exhaust pipes or ducts.

# 3.2. Typical Combustion Process Review

In a typical combustion process (see Figure 3-1), the following steps usually take place:

- Initial light-off of the combustion appliance
- The system warms up to the point when a steady-state condition is reached. If steady-state is not reached, the combustion appliance may require major tuning, major repairs, or replacement.
- For oil-fired appliance, a smoke test is performed.
- A draft test is performed to verify proper draft in the system.
- Combustion variables (O<sub>2</sub>, CO, CO<sub>2</sub>, ambient temperature, stack temperature, etc.) are analyzed to determine efficiency and proper operation.
- Out-of-range values are indicative of less-than-optimal combustion, and may indicate hardware problems and even safety issues.
- Further investigation may occur and adjustments may be made to the combustion equipment.
- Combustion variables are reevaluated.
- Additional adjustments may be made until the combustion appliance is operating within the appliance manufacturer's recommended guidelines. If this state is never reached, major repairs may be required, the appliance manufacturer's associated documentation may need to be referenced, or a full system replacement may be warranted.

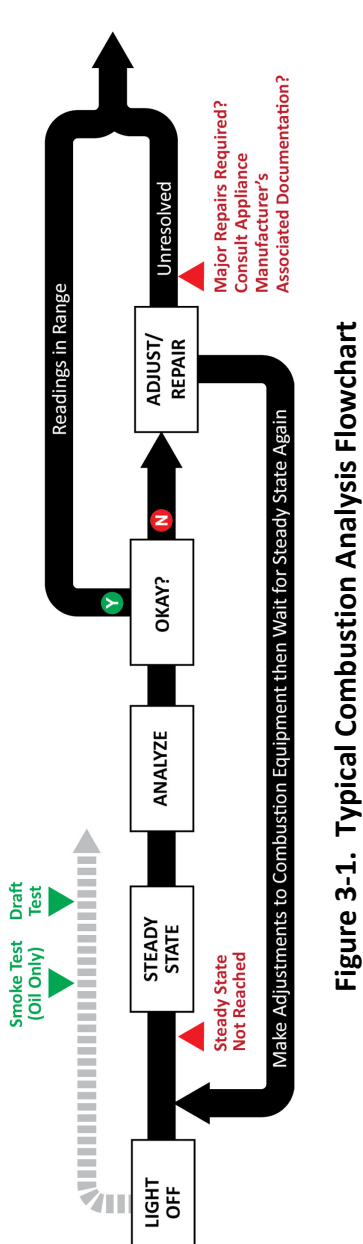

Technology can be used to simplify this process. The Fyrite<sup>®</sup> INSIGHT<sup>®</sup> Plus combustion analyzer provides precise live readings of critical combustion data during this process. To determine if the combustion appliance is operating properly and within the appliance manufacturer's recommended specifications, the HVAC technician must still refer to the following.

- Industry experience to *evaluate* the combustion data
- Familiarity with the combustion appliance
- Familiarity and understanding of the operation of the analyzer

## 3.3. The Tune-Rite™ Integration

Tune-Rite<sup>™</sup> provides an integrated "when-you-need-it" solution that offers guidance based on live data and typical characteristics of the combustion appliance. It gives an additional layer of diagnostic thoroughness to the traditional combustion analysis process, while offering additional confidence to the service technician.

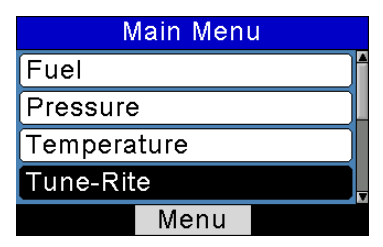

Figure 3-2. Accessing Tune-Rite<sup>™</sup> from the Main Menu

**WARNING:** Be aware of operating limits associated with the combustion appliance you are analyzing. Tune-Rite<sup>™</sup> provides general tuning and efficiency recommendations based on the type of appliance and fuel you are using (as well as combustion data). However, always follow the operating instructions and guidelines from the appliance manufacturer for details on precise operating limits.

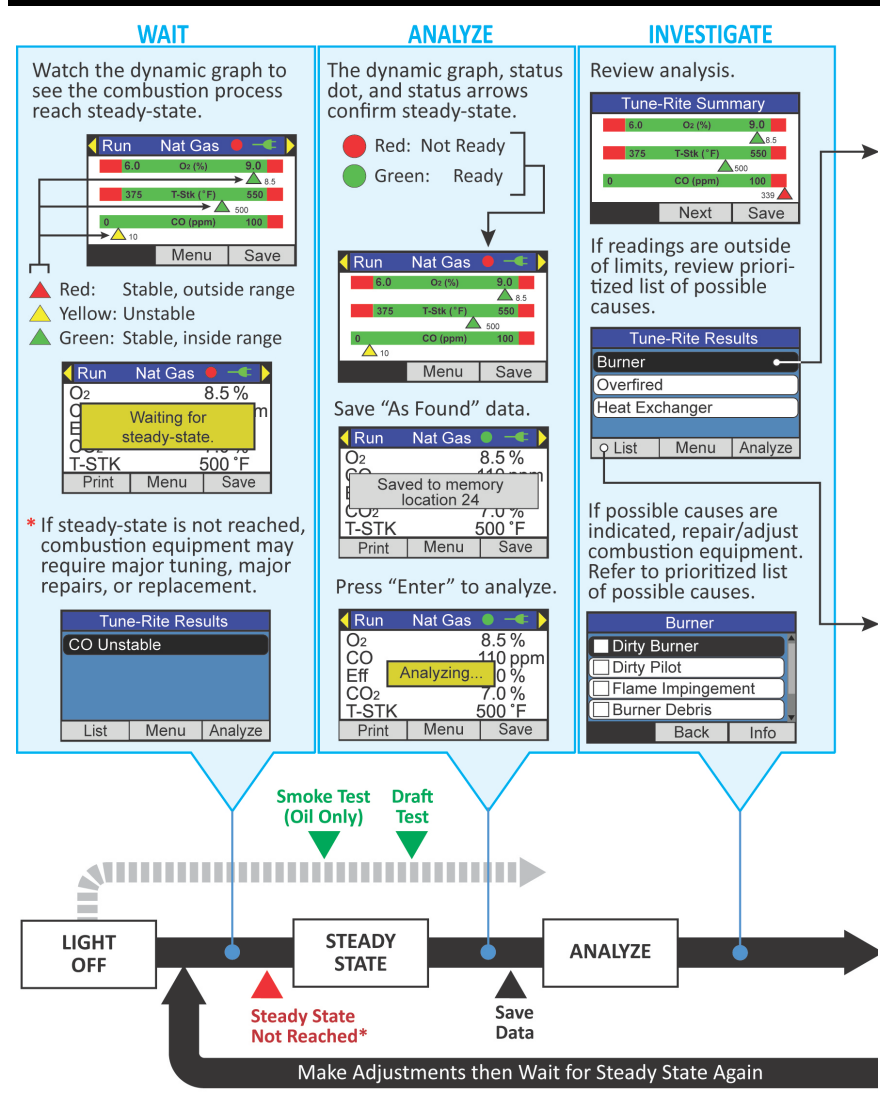

Figure 3-3. Tune-Rite Process Map Integration

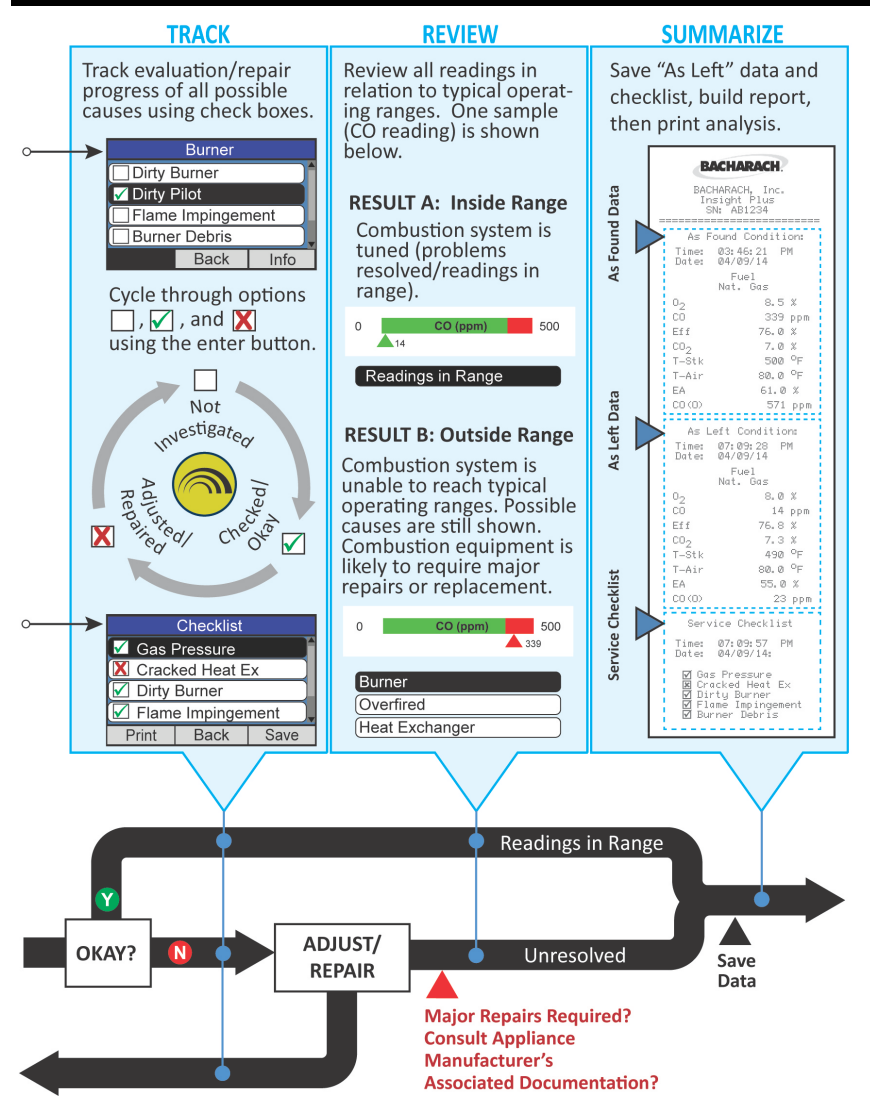

Figure 3-3. Tune-Rite Process Map Integration (Continued)

# Section 4. Using Tune-Rite™

### 4.1. Introduction

Using the Tune-Rite<sup>TM</sup> combustion analysis assistant is similar to using the Fyrite<sup>®</sup> IINSIGHT<sup>®</sup> Plus combustion analyzer. If you are already familiar with the INSIGHT<sup>®</sup> Plus, using the Tune-Rite feature will be very intuitive as the screens and menu structure are very similar. Below is a review of the basic menu navigation keys, which also apply to navigation within the Tune-Rite<sup>TM</sup> screens.

#### Table 4-1. Tune-Rite<sup>™</sup> Menu Navigation Keys

| Key Name   | Symbol     | <b>General Navigation Function</b>                                    |
|------------|------------|-----------------------------------------------------------------------|
| Arrow Keys | ▲, ▼, ◀, ► | Up, down, left, and right movement within a screen or between screens |
| Enter Key  |            | Proceed; perform the selected action                                  |
| Escape Key | ESC        | Go back                                                               |

If you are new to using the Fyrite<sup>®</sup> INSIGHT<sup>®</sup> Plus, please refer to the INSIGHT<sup>®</sup> Plus manual for details on combustion analyzer operating instructions, menus, complete navigation instructions, and important warnings.

Multiple fuel types, appliance types, and combustion readings could produce many Tune-Rite<sup>™</sup> recommendations. This section shows only a small sampling of those options in order to familiarize the operator with Tune-Rite<sup>™</sup> behavior and intuitive operation.

### 4.2. Selecting Fuel Type and Accessing Tune-Rite™

| Step | Description                                                                                                    |     |
|------|----------------------------------------------------------------------------------------------------|-----|
| 1    | Turn on the Fyrite <sup>®</sup> INSIGHT <sup>®</sup> Plus<br>combustion analyzer and wait for it to<br>complete its initialization and warm-up<br>procedure. Refer to the INSIGHT <sup>®</sup> Plus<br>Instruction Manual P/N: 0024-9487 for<br>details. | PWR |

| Step                                 | Description                                                                                                    |                                                                                                    |
|--------------------------------------|----------------------------------------------------------------------------------------------------|----------------------------------------------------------------------------------------------------|
| 2                                    | From the Main Menu of the Fyrite <sup>®</sup> INSIGHT <sup>®</sup> Plus, select the Fuel option and press the Enter key ((). This displays the Select Fuel menu.                                                                          | Main Menu<br>Fuel<br>Pressure<br>Temperature<br>Tune-Rite<br>Menu                                     |
| 3                                    | From the list of fuel types in the Select<br>Fuel menu, select the fuel type for the<br>combustion appliance you are testing<br>(see Figure 4-1 below and Supported<br>Tune-Rite <sup>™</sup> Fuel Types on page 7).                      | Select Fuel Natural Gas Oil #2 Oil #4 Oil #6 Menu                                                     |
| 4                                    | From the Main Menu, use the up and down arrow keys $(\blacktriangle, \lor)$ to select the Tune-Rite <sup>TM</sup> option, then press the Enter key ( ).                                                                                   | Main Menu<br>Fuel<br>Pressure<br>Temperature<br>Tune-Rite<br>Menu                                     |
| 5                                    | Read and accept the disclaimer that is<br>displayed. If you selected a fuel that is<br>unsupported by Tune-Rite <sup>™</sup> , an error is<br>displayed when you attempt to access<br>Tune-Rite <sup>™</sup> . Refer to Figure 4-2 below. | Disclaimer<br>IMPORTANT: Read<br>appliance and analyzer<br>instructions before use.<br>Decline Accept |
|                                      | Select Fuel Main Menu                                                                                                    | Disclaimer                                                                                            |
| Natura<br>Oil #2<br>Oil #4<br>Oil #6 | I Gas Fuel Pressure Temperature Tune-Rite Menu Menu                                                                                                    | IMPORTANT: Read<br>appliance and analyzer<br>instructions before use.                                 |
|                                      | Figure 4-1. Fuel Selection Screens fo                                                                                                    | r Supported Fuel                                                                                      |

| Select Fuel | Main Menu   | Tune-Rite Unavailable                 |  |
|-------------|-------------|---------------------------------------|--|
| Oil #2      | Fuel        | Not available with current fuel type. |  |
| Oil #4      | Pressure    |                                       |  |
| Oil #6      | Temperature |                                       |  |
| Propane     | Tune-Rite   |                                       |  |
| Menu        | Menu        | Menu                                  |  |

Figure 4-2. Fuel Selection Screens for Unsupported Fuel

## 4.3. Furnace/Boiler Light-Off

If the combustion appliance you are testing is new or is shut off (i.e., "cold"), be sure to start the appliance according to the appliance manufacturer's instructions so that it can warm-up and the process can begin to reach steadystate conditions (which usually takes about 5-10 minutes).

### 4.4. Sample Smoke Test (Oil-Fired Appliances Only)

If the combustion appliance you are testing uses oil as a fuel, it is important to perform a smoke test. Excessive smoke from oil combustion is indicative of a serious combustion process problem, and can also be harmful to people and bad for sensitive combustion analysis equipment like the INSIGHT<sup>®</sup> Plus. A smoke test is used to ensure that the oil-fired system is at least adequately "coarsely" tuned to warrant finer detailed tuning using the combustion analyzer.

A smoke test is a mechanical test that samples the combustion gas by drawing it through a white paper filter. Visual comparison of the combustion gas residue against standard smoke level samples shows the operator if the combustion system is significantly out of tune and in need of coarse tuning before the combustion analyzer should be used.

| Step | Description                                                                                                    |                                                              |
|------|----------------------------------------------------------------------------------------------------|--------------------------------------------------------------|
| 1    | After setting the fuel type (oil) and accepting the disclaimer, select the oil boiler type and press Enter ( ().                                                 | Appliance Type<br>Retention Boiler<br>Non-Retention Boiler   |
|      | <ul> <li>Boiler with flame retention burner<br/>head (&gt;80% efficient)</li> <li>Boiler with non-flame retention<br/>burner head (&lt;75% efficient)</li> </ul> | Menu                                                         |
| 2    | Select Smoke Number from the<br>Analyze menu and press Enter ().<br>The Smoke Number screen is displayed<br>and a Smoke Number is requested.                     | Analyze<br>Smoke Number<br>Draft: Flue<br>Combustion<br>Menu |

| Step | Description                                                                                                    |                                                                                              |
|------|----------------------------------------------------------------------------------------------------|----------------------------------------------------------------------------------------------|
| 3    | Use a True Spot <sup>®</sup> Smoke Tester to<br>sample the oil burners' combustion<br>gas. Compare the sample with the<br>smoke chart to determine the smoke<br>number.                                                                                                    |                                                                                              |
| 4    | Enter the oil burner's smoke number.<br>Based on the smoke number value that<br>you enter, you <i>may</i> be asked if oil is<br>seen on the paper, to which you will<br>enter either Yes or No.                                                                                                 | Smoke Number<br>Smoke Number: 4<br>Press ENTER<br>Menu                                       |
| 5    | Tune-Rite <sup>™</sup> results are displayed. In<br>this case a "Smoke High" result is<br>displayed. Press Enter ( ) to see the<br>checklist of possible items to check for<br>a high smoke condition.                                                                                          | Tune-Rite Results<br>Smoke High<br>List Menu Analyze                                         |
| 6    | Review the checklist using the up and down arrow keys $(\blacktriangle, \lor)$ to navigate through the list.                                                                                                    | Smoke High Combustion Air Nozzle Condition Nozzle Size Oil Pressure Back Info                |
| 7    | Inspect, adjust, and/or repair the<br>appliance based on safety guidelines,<br>local regulations, the appliance<br>manufacturer's recommendations, and<br>system guidance from Tune-Rite <sup>™</sup> .<br>Refer to INSIGHT <sup>®</sup> Plus Instruction<br>Manual for further safety details. | *                                                                                            |
| 8    | As you inspect, repair, and adjust the combustion appliance, track your progress by cycling through options using the Enter key ((). Refer to Figure 4-3 below.                                                                                                    | Smoke High<br>Combustion Air<br>Nozzle Condition<br>Nozzle Size<br>Oil Pressure<br>Back Info |

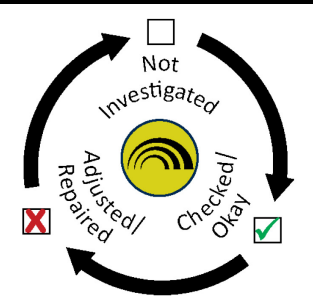

Cycle through options  $\square$ ,  $\checkmark$ , and  $\checkmark$  using the enter button.

# Figure 4-3. Cycling Through Tracking Options

| Step | Description                                                                                                    |                                                                |
|------|----------------------------------------------------------------------------------------------------|----------------------------------------------------------------|
| 9    | Press the Back key ( <b>F2</b> ) to go back to<br>the results screen. Then press the<br>Analyze key ( <b>F3</b> ) to re-analyze.                                        | Tune-Rite Results         Smoke High         List       Menu   |
| 10   | Select the Smoke Number option from<br>the Analyze menu. The Smoke<br>Number screen is displayed and a<br>Smoke Number is requested.                                    | Analyze<br>Smoke Number<br>Draft: Breech<br>Combustion<br>Menu |
| 11   | Use a True Spot <sup>®</sup> Smoke Tester to<br>sample the oil burners' combustion<br>gas. Compare the sample with the<br>smoke chart to determine the smoke<br>number. |                                                                |
| 12   | Enter the oil burner's new smoke<br>number after repairs and adjustments<br>have been made.                                                                             | Smoke Number<br>Smoke Number: 2<br>Press ENTER<br>Menu         |
| 13   | Check the smoke test paper for signs of oil residue and enter the appropriate response.                                                                                 | Smoke Test<br>No<br>Yes<br>Oil on paper?                       |

| Step | Description                                                                                                    |                                                                                    |
|------|----------------------------------------------------------------------------------------------------|------------------------------------------------------------------------------------|
| 14   | The adjustments have reduced the<br>high smoke condition to an acceptable<br>range.<br>Select the Analyze option ( <b>F3</b> ) to return<br>to the Analyze menu. | Tune-Rite Results<br>Smoke OK<br>List Menu Analyze                                 |
| 15   | Select the List option ( <b>F1</b> ) to review<br>what you investigated and the<br>adjustments you made.                                                         | Checklist Combustion Air Nozzle Condition Nozzle Size Oil Pressure Print Back Save |
| 16   | Select the Save option ( <b>F3</b> ) to save this service checklist for printing later.                                                                          | Checklist Saved to memory location 18 ONozzle Size OII Pressure Print Back Save    |

# 4.5. Tune-Rite<sup>™</sup> Draft Analysis

Ensuring the appliance under test has proper draft is vital in the combustion analysis process. You can directly measure the draft/venting data using the INSIGHT<sup>®</sup> Plus (refer to the INSIGHT<sup>®</sup> Plus manual) and evaluate the data yourself, or you can have Tune-Rite<sup>™</sup> automatically evaluate the draft data of the combustion appliance.

| Step | Description                                                                                                    |                                                                             |
|------|----------------------------------------------------------------------------------------------------|-----------------------------------------------------------------------------|
| 1    | <ul> <li>After setting the fuel type (natural gas in this example) and accepting the disclaimer, select the appliance type:</li> <li>NG 70+ (atmospheric)</li> <li>NG 80+ (induced)</li> <li>NG 90+ (high-efficiency/ condensing)</li> <li>NG Water Heater.</li> <li>Appliance type will vary based on fuel selection.</li> </ul> | Appliance TypeNG 70+ FurnaceNG 80+ FurnaceNG 90+ FurnaceNG Water HeaterMenu |

| Step | Description                                                                                                    |                                                                                                    |
|------|----------------------------------------------------------------------------------------------------|----------------------------------------------------------------------------------------------------|
| 2    | Select the draft option from the Analyze<br>menu. Note that the number of options<br>in this screen and their names will vary<br>based on the selected fuel type and<br>appliance type. | Analyze<br>Draft<br>Combustion<br>Menu                                                                        |
| 3    | A steady-state reminder message is<br>displayed. Be sure that a steady-state<br>condition is reached before taking<br>venting or draft measurements.                                    | Reminder<br>Allow appliance to reach<br>steady-state.                                                         |
| 4    | The draft measurement from the INSIGHT <sup>®</sup> Plus is displayed.                                                                                                    | Pressure         Measured:         0.00 inwc         Type:         « Draft Reading »         Print       Zero |
| 5    | Press the Enter key () to analyze<br>using Tune-Rite™.                                                                                                    |                                                                                                    |
| 6    | Tune-Rite <sup>™</sup> results are displayed. Press<br>Next ( <b>F2</b> ) to see the Tune-Rite Results<br>screen.                                                                       | Tune-Rite Summary                                                                                             |
| 7    | Press the Save key (F3) to save draft<br>data (to be used as your "as found"<br>draft data when you build your service<br>checklist and report).                                        | Tune-Rite Summary Saved to memory Iocation 19 Next Save                                                       |
| 8    | In this case, a "Draft Low" message is displayed. Press Enter ( ) to see the list of possible causes for this condition.                                                                | Tune-Rite Results         Draft Low         List       Menu         Analyze                                   |

| Step | Description                                                                                                    |                                                                                                    |
|------|----------------------------------------------------------------------------------------------------|----------------------------------------------------------------------------------------------------|
| 9    | Review the list of possible causes. Note that the list may scroll off the screen, so you may need to use the arrow keys $(\blacktriangle, \blacktriangledown)$ to navigate through the list.                                                                                                    | Draft Low Blockage Size Pitch Corrosion Back Info                                                              |
| 10   | Inspect, adjust, and/or repair the<br>appliance based on safety guidelines,<br>local regulations, the appliance<br>manufacturer's recommendations, and<br>system guidance from Tune-Rite <sup>™</sup> .<br>Refer to INSIGHT <sup>®</sup> Plus Instruction<br>Manual for further safety details. | *                                                                                                    |
| 11   | As you inspect, repair, and adjust the combustion appliance, track your progress by cycling through options using the Enter key (()). Refer to Figure 4-3 on page 16.                                                                                                    | Draft Low Blockage Size Pitch Corrosion Back Info                                                              |
| 12   | Go back and re-analyze. Select the Draft option from the Analyze menu and press the Enter key ( ().                                                                                                    | Analyze<br>Draft<br>Combustion<br>Menu                                                                         |
| 13   | The updated draft measurement from the INSIGHT <sup>®</sup> Plus is displayed.                                                                                                    | Pressure         Measured:         -0.02 inwc         Type:         « Draft Reading »         Print       Zero |
| 14   | Press the Save key ( <b>F3</b> ) to save this draft<br>data (to be used as your "as left" draft<br>data when you build your service<br>checklist and report).                                                                                                    | PressureMeasured:Saved to memorylocation 20« Draft Reading »PrintZeroSave                                      |
| 15   | Press the Enter key (                                                                                                    |                                                                                                    |

| Step | Description                                                                                                  |                                                                                     |
|------|----------------------------------------------------------------------------------------------------|-------------------------------------------------------------------------------------|
| 16   | The adjustments have corrected the low draft condition. The draft reading is now within an acceptable range. | Tune-Rite Results         Readings In Range         List       Menu         Analyze |
| 17   | Select the List option ( <b>F1</b> ) to review<br>what you investigated and the<br>adjustments you made.     | Checklist<br>Blockage     Size     Pitch     Corrosion     Print Back Save          |
| 18   | Select the Save option (F3) to save this service checklist for printing later.                               | Checklist Saved to memory location 21 Pitch Corrosion Print Back Save               |

### 4.6. Tune-Rite<sup>™</sup> Combustion Analysis

You can directly measure combustion data using the INSIGHT<sup>®</sup> Plus (refer to the INSIGHT<sup>®</sup> Plus manual) and evaluate the results yourself, or you can have Tune-Rite<sup>™</sup> automatically analyze the combustion data and make recommendations for repairs and any appropriate optimization.

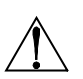

**IMPORTANT:** Possible cause recommendations and range-ofoperation values provided during combustion analysis testing assume the combustion appliance is running in high-fire mode.

| Step | Description                                                                                                    |                                                                                          |
|------|----------------------------------------------------------------------------------------------------|------------------------------------------------------------------------------------------|
| 1    | After setting the fuel type (Natural gas<br>in this example) and accepting the<br>disclaimer ( <b>F3</b> ), select the NG appliance<br>type from the list and press Enter ( ).                                                                           | Disclaimer<br>IMPORTANT: Read<br>appliance and analyzer<br>instructions before use.      |
|      | <ul> <li>NG 70+ Furnace (atmospheric)</li> <li>NG 80+ Furnace (induced)</li> <li>NG 90+ Furnace (high-efficiency/condensing)</li> <li>NG Water Heater.</li> <li>Note that the appliance types displayed will vary based on the selected fuel.</li> </ul> | DeclineAcceptAppliance TypeNG 70+ FurnaceNG 80+ FurnaceNG 90+ FurnaceNG Water HeaterMenu |
| 2    | Select the Combustion option from the<br>Analyze menu and press Enter ( ) to<br>initiate the analysis. Note that the<br>number of options in this screen and<br>their names will vary based on the<br>selected fuel type and appliance type.             | Analyze<br>Draft<br>Combustion<br>Menu                                                   |

| 3 The steady-state reminder message<br>Waiting for steady-state. is displayed<br>briefly. In addition, the red dot (•) in<br>the upper right portion of the screen<br>indicates that combustion readings have<br>not yet reached a steady-state<br>condition. If you attempt to initiate a Tune-Rite <sup>TM</sup><br>combustion analysis (by pressing the<br>Enter key (•) ) before steady state is<br>reached, an Insufficient Wait Time<br>message is displayed briefly. (Note that<br>this popup indicates that the analyzer<br>has insufficient data to make a steady-<br>state determination – unlike the similar<br>terminology in the Results screen which Run Nat Gas Q2 20.9 % Q2 5.5 % C0 10 ppm C0 2 5.5 % C0 10 ppm C0 2 5.5 % C0 10 ppm C0 2 5.5 % C0 10 ppm C0 2 5.5 % C0 10 ppm C0 2 5.5 % C0 10 ppm C0 2 5.5 % C0 10 ppm C0 2 20.9 % C0 2 20.9 % C0 2 20.9 % C0 2 20.9 % C0 2 20.9 % C0 2 20.9 % C0 2 20.9 % C0 2 20.9 % C0 2 20.9 % C0 2 20.9 % C0 2 20.9 % C0 2 20.9 % C0 2 20.9 % C0 2 20.9 % C1 5 5 % C2 20.9 % C2 20.9 % C2 20.9 % C3 20.9 % C3 20.9 % C4 20.9 % C4 20.9 % C5 20.9 % C6 20.9 % C6 20.9 % C7 5 20.9 % C8 20.9 % C9 20.9 % C9 20.9 % <pc9 %<="" 20.9="" p=""> C9 20.9 % <pc9 %<="" 20.9="" p=""> C9 20.9 %&lt;</pc9></pc9> |
|----------------------------------------------------------------------------------------------------|
| relates to the appliance wait time.)<br>Similarly, if you attempt to initiate a<br>Tune-Rite <sup>™</sup> combustion analysis with a<br>combustion oxygen level above 16%, a<br>message is displayed to warn you that<br>the analyzer's probe may not be<br>connected?<br>NOTE: Remember that ambient "air"<br>contains approximately 21% O <sub>2</sub> . Flue<br>gas usually contains less than 16% O <sub>2</sub> .<br>So, your analyzer will not perform a<br>combustion analysis (or an efficiency<br>calculation, or a number of other<br>calculations) until the O <sub>2</sub> reading is 16%                                                                                                    |

| Step | Description                                                                                                    |                                                                                                    |
|------|----------------------------------------------------------------------------------------------------|----------------------------------------------------------------------------------------------------|
| 4    | Press the left and right arrow keys $(\blacktriangleleft, \blacktriangleright)$ to scroll through different display types. As combustion readings begin to reach steady state condition, you may notice that those readings will begin to settle into stable values.<br>Though individual values may be <i>stable</i> (that is, they are no longer displayed with a yellow pointer $[\frown]$ on the dynamic graph display), they <i>may</i> or <i>may not</i> be within the acceptable operating range for the selected fuel and appliance type (green pointer $[\frown]$ for <i>within</i> range, red pointer $[\frown]$ for <i>outside</i> the acceptable range). | Run       Nat Gas       -         O2       8.5 %         CO       110 ppm         Eff       76.1 %         CO2       7.0 %         T-Stk       500 °F         Print       Menu         8.5       325         T-Stk(°F)       425         500       500         0       CO(ppm)         110       110                                                                                                    |
| 5    | After a sufficient wait time has elapsed<br>and after Tune-Rite confirms the<br>stability of <i>all</i> combustion parameters,<br>the round steady-state dot changes<br>from red ( $\bigcirc$ ) to green ( $\bigcirc$ ).<br>Notice that the previously unstable CO<br>reading (yellow pointer $\bigtriangleup$ ) has<br>changed to a red pointer ( $\bigstar$ ),<br>indicating stability, but an operating<br>range that is not acceptable (similar to<br>the T-Stack value, which is also out of<br>range in this example).                                                                                                    | Hold       Nat Gas       Image: Colored colored color |
| 6    | Press the Enter key ( ) to analyze the combustion data using Tune-Rite™.                                                                                                    |                                                                                                    |
| 7    | An Analyzing message is displayed temporarily showing that Tune-Rite <sup>™</sup> is analyzing the combustion data to determine possible causes for the outof-range conditions.                                                                                                    | Run     Nat Gas       6.0     0.6(%)       8.5       3       Analyzing       500       0       CO(ppm)       110       Menu                                                                                                    |

| Step | Description                                                                                                    |                                                                                                    |
|------|----------------------------------------------------------------------------------------------------|----------------------------------------------------------------------------------------------------|
| 8    | When the analysis is complete, the<br>Analyzing message disappears, and<br>the bar graph summary screen is<br>displayed.<br>Press the Save key (F3) to save this<br>steady-state snapshot ("as found" data)<br>for use later in the custom report to<br>show the conditions <i>before</i> any<br>corrective actions were performed. | Tune-Rite Summary         6.0       0s(%)       9.0         8.5       325       T-Stk(*F)       425         325       T-Stk(*F)       425         0       CO(ppm)       100         110       Next       Save         Tune-Rite Summary         5.0       0s(%)       9.0         8.5       Saved to memory       8.5         Saved to memory       10       110         Next       Save                                                                                                    |
| 9    | From the Tune-Rite Summary screen,<br>press the Next key (F2) to show the<br>Tune-Rite Results screen. It provides a<br>prioritized list of possible causes for the<br>out-of-range conditions.<br>Possible causes may span several<br>screens (as indicated by the scroll bar<br>on right side of the display).                    | Tune-Rite Results         Overfired       Image: Colspan="2">Image: Colspan="2">Image: Colspan="2" Image: Colspan="2" Image: |
| 10   | Use the up and down arrow keys $(\blacktriangle, \checkmark)$ to highlight the possible cause that you want to investigate. Press the Enter key (( $$ ) to get a prioritized checklist of items to inspect and evaluate.                                                                                                    | Tune-Rite Results         Overfired         Burner         Heat Exchanger         Filter         List       Menu                                                                                                    |

| Step | Description                                                                                                    |                                                                                                    |
|------|----------------------------------------------------------------------------------------------------|----------------------------------------------------------------------------------------------------|
| 11   | <ul> <li>Checklist items may span several screens (as indicated by the scroll bar on right side of the display).</li> <li>Use the up and down arrow keys (▲,▼) to highlight the current checklist item under investigation.</li> </ul> | Burner Dirty Burner Dirty Pilot Flame Impingement Burner Debris Flame Impingement Flame Impingement Burner Debris Burner Alignment Defective Burner Align Mark                                    |
| 12   | Press theBurnerInfo key (F3)Dirty Burnerto get aDirty PilotbriefFlame ImpingementdescriptionBurner Debrisof theBurnerhighlightedDirty BurnerchecklistDirty Pilotitem. PressBack (F1) toreturn.Back Info                                | Info<br>Check for dust, dirt, lint,<br>and construction<br>material around the<br>burner.<br>Back<br>Check for flame contact<br>with interior surfaces of<br>the combustion<br>appliance.<br>Back |

| Step | Description                                                                                                    |                                                                                                    |
|------|----------------------------------------------------------------------------------------------------|----------------------------------------------------------------------------------------------------|
| 13   | Inspect, adjust, and/or repair the<br>appliance based on safety guidelines,<br>local regulations, the appliance<br>manufacturer's recommendations, and<br>system guidance from Tune-Rite <sup>™</sup> .<br>Refer to the INSIGHT <sup>®</sup> Plus Instruction<br>Manual for further safety details.<br>As you inspect, evaluate, and repair the<br>appliance, track your progress through<br>the checklist.<br>For each item selected, press the Enter<br>key () repeatedly to cycle through<br>three evaluation options:<br>Not Investigated<br>Checked/Okay<br>Adjusted/Repaired | Burner Dirty Burner Dirty Pilot Flame Impingement Back Info Burner Flame Impingement Burner Debris Burner Alignment Defective Burner Back Info                    |
| 14   | After making adjustments and/or<br>repairs, press the Back key ( <b>F2</b> ) to<br>return to the Tune-Rite Results screen.                                                                                                    | Tune-Rite Results         Overfired         Burner         Heat Exchanger         Filter         List       Menu                                                  |
| 15   | Press the Analyze key (F3) to re-analyze<br>the combustion process to see the<br>effects of the repairs and adjustments.<br>Use the arrow keys ( $\blacktriangle, \checkmark$ ) to highlight<br>Combustion, and then press Enter ( $\bigcirc$ )<br>to start the combustion analysis again.                                                                                                    | Analyze Draft Combustion Menu                                                                                                    |
| 16   | As before, the analyzer will ensure that<br>combustion values have reached steady<br>state after your adjustments and/or<br>repairs. The Waiting for steady-state.<br>message is displayed                                                                                                    | Run     Nat Gas       O₂     8.5 %       C₂     110 ppm       Waiting for     110 ppm       steady-state.     110 ppm       T-Stk     500 °F       Print     Menu |

| Step | Description                                                                                                    |                                                                                                    |
|------|----------------------------------------------------------------------------------------------------|----------------------------------------------------------------------------------------------------|
| 17   | As the combustion appliance reaches steady state, the status dot will change from red ( $\bigcirc$ ) to green ( $\bigcirc$ ).<br>In this example, note that the combustion values all appear to be within recommended ranges, therefore the pointers are all shown in green ( $\bigtriangleup$ ), i.e., within range, after steady state is reached. | Run       Nat Gas       Image: Color of the state of the state of the sta |
| 18   | With repairs completed and combustion values within acceptable ranges, press the Save key ( <b>F3</b> ) to save this steady-state snapshot ("as left" data) for use later in the service checklist to show the conditions <i>after</i> adjustments were performed.                                                                                   | Tune-Rite Summary         © 0       90         8.5       Saved to memory         Iocation 24       10         10       Next       Save                                                                                                    |
| 19   | Press the Next key ( <b>F2</b> ) to show the new<br>Tune-Rite <sup>™</sup> results from the<br>adjustments that were made. Tune-<br>Rite <sup>™</sup> confirms that combustion<br>readings are within range.                                                                                                    | Tune-Rite Results<br>Readings In Range<br>List Menu Analyze                                                                                                    |
| 20   | Press the List key (F1) to view the combustion checklist. Use the up and down arrows ( $\blacktriangle$ , $\blacktriangledown$ ) to view the entire list.                                                                                                    | Checklist         Dirty Burner         Dirty Pilot         Flame Impingement         Burner Debris         Print       Back         Save         Checklist         Flame Impingement         Burner Debris         Burner Debris         Burner Debris         Print         Burner Alignment         Print       Back         Save                                                                                                    |

| Step | Description                                                                                                    |                                |  |  |
|------|----------------------------------------------------------------------------------------------------|--------------------------------|--|--|
| 21   | Press the Save key ( <b>F3</b> ) to save the                                                                                                    | Checklist                      |  |  |
|      | checklist for use later to show what<br>investigations were made and what<br>corrective actions were performed.<br>Then press the Back key (F2) to return<br>to the Menu.<br>NOTE: Checklist tracking marks remain<br>active until you exit Tune-Rite <sup>™</sup> .<br>Tracking marks are <i>only</i> cancelled when<br>you exit Tune-Rite <sup>™</sup> . | Saved to memory<br>location 25 |  |  |
|      |                                                                                                    | Burner Alignment               |  |  |
|      |                                                                                                    | 🖌 Defective Burner             |  |  |
|      |                                                                                                    | Print Back Save                |  |  |
|      |                                                                                                    | Main Menu                      |  |  |
|      |                                                                                                    | Memory                         |  |  |
|      |                                                                                                    | Analyze                        |  |  |
|      |                                                                                                    | Checklist                      |  |  |
|      |                                                                                                    | Exit Tune-Rite                 |  |  |
|      |                                                                                                    | Menu                           |  |  |

## 4.7. Custom Reporting

Prepare for your final report: You should record data throughout the troubleshooting process for use later in the reporting phase.

| Step | Description                                                                                                    |                                                                                                    |
|------|----------------------------------------------------------------------------------------------------|----------------------------------------------------------------------------------------------------|
| 1    | Select the Memory option from the Main Menu and press Enter ( 🙈 ).                                                                                                    | Main MenuMemoryAnalyzeChecklistExit Tune-RiteMenu                                                                                                    |
| 2    | Use the arrow keys $(\blacktriangle, \blacktriangledown)$ to select the Print Report option, and then press Enter ( ).                                                                                                    | Memory Options         Memory Directory         Clear Memory         Print Multiple         Print Report         Menu                                                                                                    |
| 3    | Using the up and down arrow keys $(\blacktriangle, \lor)$ , select the desired "As Found" combustion item then press Enter ( $\bigcirc$ ) to view that record's data to confirm. Use the date/time stamp and the record's suffix to identify the desired record to add (L=checklist data, C=combustion record, T=temperature data, and P=pressure data). | Select 'As Found'           21 06/24/14 01:02:15 PM         L           22 06/24/14 02:58:09 PM         C           23 06/24/14 03:17:33 PM         C           24 06/24/14 06:21:51 PM         C           25 06/24/14 06:35:46 PM         L           Page -         Menu         Page + |

| Step | Description                                                                                                    |                                                                                                    |
|------|----------------------------------------------------------------------------------------------------|----------------------------------------------------------------------------------------------------|
| 4    | Review the combustion data as the correct "As Found" data, then press the Add key (F3) to add that "As Found" record to the print report, or press Back (F1) to select a different combustion record for the report.                                            | Mem: 22 Nat Gas         Image: Colored colored colored |
| 5    | Using the up and down arrow keys $(\blacktriangle, \lor)$ , select the desired "As Left" combustion item then press Enter ( $$ ) to view that record's data to confirm.                                                                                         | Select 'As Left'           21 06/24/14 01:02:15 PM L         *           22 06/24/14 02:58:09 PM C         *           23 06/24/14 03:17:33 PM C         *           24 06/24/14 06:21:51 PM C         *           25 06/24/14 06:35:46 PM L         *           Page -         Menu         Page +                                                                                                    |
| 6    | Review the combustion data as the correct "As Left" data, then press the Add key (F3) to add that "As Left" record to the print report, or press Back (F1) to select a different combustion record for the report.                                              | Mem: 24 Nat Gas $\sim$ $O_2$ 8.5 %           CO         10 ppm           Eff         79.6 % $CO_2$ 7.0 %           T-Stk         400 °F           Back         Menu           Mem: 24 Nat Gas $\sim$ $O_2$ 8.5 %           CO         10 ppm           Eff         Record Added $CO_2$ 7.0 %           T-Stk         400 °F           Back         Menu                                                                                                    |
| 7    | Using the up and down arrow keys $(\blacktriangle, \lor)$ , select the desired Checklist record then press Enter ( $$ ) to view that checklist to confirm. Press the Skip key (F2) to create a report without the checklist.                                    | Select Checklist           21 06/24/14 01:02:15 PM L           22 06/24/14 02:58:09 PM C           23 06/24/14 03:17:33 PM C           24 06/24/14 06:21:51 PM C           25 06/24/14 06:35:46 PM L           Page -         Menu           Page +                                                                                                    |
| 8    | Review the checklist to confirm it is the correct one (you may have saved other checklists in the analyzer's memory), then press the Add key (F3) to add that checklist to the print report, or press Back (F1) to select a different checklist for the report. | Memory List                                                                                                    |

| Step | Description                                                                                                    |                                               |
|------|----------------------------------------------------------------------------------------------------|-----------------------------------------------|
| 9    | Turn on and align your printer, then<br>press Enter () to print the final<br>report. A sample printout is shown in<br>Figure 4-4. Note that the sample<br>printout does not reflect all of the<br>sample screens shown in this section.<br>Your printout will reflect the data you<br>save and the records you choose for<br>your printout. | Print Report<br>To Print<br>Press ENT<br>Done |

| BACHARACH.                                                                                      |  |  |  |
|-------------------------------------------------------------------------------------------------|--|--|--|
| BACHARACH, Inc.<br>Insight Plus                                                                 |  |  |  |
|                                                                                                 |  |  |  |
| As Found Condition:                                                                             |  |  |  |
| Time: Ø3:46:21 PM<br>Date: Ø4/Ø9/14                                                             |  |  |  |
| Fuel<br>Nat. Gas                                                                                |  |  |  |
| 0, 8.5 %                                                                                        |  |  |  |
| CÓ 339 ppm                                                                                      |  |  |  |
| Eff 76.0 %                                                                                      |  |  |  |
| CO <sub>2</sub> 7.0 %                                                                           |  |  |  |
| T-Stk 500 <sup>o</sup> F                                                                        |  |  |  |
| T-Air 80.0 <sup>o</sup> F                                                                       |  |  |  |
| EA 61.0 %                                                                                       |  |  |  |
| CO(O) 571 ppm                                                                                   |  |  |  |
| As Left Condition:                                                                              |  |  |  |
| Time: 07:09:28 PM<br>Date: 04/09/14                                                             |  |  |  |
| Fuel<br>Nat. Gas                                                                                |  |  |  |
| 0-5 8.0 X                                                                                       |  |  |  |
| CÓ 14 ppm                                                                                       |  |  |  |
| Eff 76.8 %                                                                                      |  |  |  |
| CO <sub>2</sub> 7.3 %                                                                           |  |  |  |
| T-Ŝłk 490 <sup>o</sup> F                                                                        |  |  |  |
| T-Air 80.0 <sup>O</sup> F                                                                       |  |  |  |
| EA 55.0%                                                                                        |  |  |  |
| CO(O) 23 ppm                                                                                    |  |  |  |
| Service Checklist                                                                               |  |  |  |
| Time: 07:09:57 PM<br>Date: 04/09/14:                                                            |  |  |  |
| ✔ Gas Pressure<br>ℝ Cracked Heat Ex<br>✔ Dirty Burner<br>✔ Flame Impingement<br>✔ Burner Debris |  |  |  |

Figure 4-4. Sample Printout Showing Service Checklist

# Section 5. Reference, Service, and Support

Refer to the following documents for additional reference material about the Fyrite<sup>®</sup> INSIGHT<sup>®</sup> Plus, Tune-Rite<sup>TM</sup>, and combustion process terminology. On the web, visit *www.Tune-Rite.com*.

| Table 5-1. R | Reference | Material I | Part | Numbers |
|--------------|-----------|------------|------|---------|
|--------------|-----------|------------|------|---------|

| Reference Material Title                                         | Part Number |  |
|------------------------------------------------------------------|-------------|--|
| Tune-Rite <sup>™</sup> Quick Start Guide                         | 0024-9505   |  |
| Tune-Rite <sup>™</sup> Reference Guide and Glossary              | 0024-9507   |  |
| True-Spot <sup>®</sup> Smoke Tester Instructions and Parts List  | 0021-9012   |  |
| Fyrite <sup>®</sup> INSIGHT <sup>®</sup> Plus Instruction Manual | 0024-9487   |  |

Service and technical support can be obtained by contacting one of the following Bacharach Service Centers.

#### **United States**

Bacharach, Inc. 621 Hunt Valley Circle New Kensington, PA 15068 Phone: 724-334-5051 Fax: 724-334-5723 Email: help@MyBacharach.com

#### Canada

Bacharach of Canada, Inc. 20 Amber Street Unit #7 Markham, Ontario L3R 5P4 Phone: 905-470-8985 Fax: 905-470-8963 Email: support@BachCan.ca

 $\nabla \nabla \nabla$ 

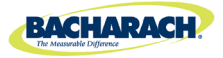

World Headquarters

621 Hunt Valley Circle, New Kensington, Pennsylvania 15068 Phone: 724-334-5000 • Toll Free: 1-800-736-4666 • Fax: 724-334-5001 Website: www.MyBacharach.com • E-mail: help@MyBacharach.com

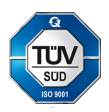